# مكتبة Greenstone الرقميه

مرشد المثبت

إيان ه... ويتن و شتيفان بودي .معد الترجمة،كمال صالح مصطفي.

قسم علوم الحاسوب جامعة وايكاتو ، نيوزيلندا مكتبة معهد الدراسات البيئية ،جامعة الخرطوم،السودان

برنامج Greenstone عبارة عن برنامج يمكنه معالجة المجموعات الرقمية للمكتبة وكذلك إنشاء مجموعات جديدة. يعطي البرنامج طريقة جديدة لنتظيم المعلومات ونشرها على الإنترنت أو على. CD-ROM قام مشروع المكتبة الرقمية لنيوزيلاندا في جامعة وايكاتو بإنتاج Greenstone ، ويوزع بالتعاون مع منظمة اليونسكو وجمعية هيومان إنفو .Human Info NGO و هو من البرامج مفتوحة المصدر ، ومتاح في موقع "http://greenstone.org"

> نريد ان نتأكد من ان هذه البرامج تعمل جيدا بالنسبة لك. الرجاء الابلاغ عن اية مشاكل ل greenstone@cs.waikato.ac.nz

> > Greenstone gsdl-2.50 اذار / مارس 2004

#### حول هذا المرشد

تشرح هذه الوثيقة كيفية تثبيت Greenstone بحيث يمكنك من تشغيله علي الحاسوب الخاص بك. كما يصف كيفية الحصول علي البرامج المرتبطة به و التي هي متاحة بحرية Apache Webserver — و Perl سعينا جاهدين لجعل إجراءات التثبيت بسيطة قدر الإمكان.

يمكن تشغيل البرامج على مختلف منصات التشغيل ، وبإعدادات مختلفة. وبالتالي فان هناك العديد من القضايا التي تؤثر (أو قد تؤثر) في اجراء التثبيت . القسم <u>1</u> ويذكر بعض الاسئلة التي توضع في الإعتبار قبل تثبيت - greenstoneالقسم يفصل اجراءات التثبيت في جميع الاصدارات المختلفة ؛ ما عليك سوى قراءة الجزء المتعلق بنظام التشغيل الخاص بك. القسم <u>3</u>يصف عرض مجموعات المكتبه الرقميه التي ترد في التوزيع. القسم <u>4</u> يفسر كيفية إعداد مزودات الويب المشتركة، greenstone PWS/IIS ، لعمل مع - greenstone مختلف خيارات إعداد محاد مختلف خيار ات إعداد محموعات المكتبه الرقميه التي ترد في التوزيع. - معموعات المتعلق بنظام التشيعيل الخاص بك. القسم معموم عرض مجموعات المكتبه الرقميه التي ترد في التوزيع. القسم <u>4</u> يفسر كيفية إعداد مزودات الويب المشتركة، greenstone PWS/IIS ، وقسم يبين كيفية تعديل الصفحه الرئيسية - ويتبيت المكتبه الرقميه الخاصة بك – واخيرا ، ملحق <u>7</u> يتضمن قائمة بالبرمجيات المرتبطه ، وكيفية الحصول عليها .

#### الوثائق المصاحبة

المجموعة الكاملة من وثائق Greenstone تشمل خمسة مجلدات :

- مكتبة greenstone الرقميه مرشد المثبت) هذه الوثيقة (
  - مكتبة greenstone الرقميه مرشد المستخدم
  - مكتبة Greenstone الرقميه مرشد المطور
  - مكتبة greenstone الرقميه :من الورقة الي المجموعة
    - مكتبة greenstone الرقميه: إستخدام المنظم

#### حق المؤلف

حق النشر 2007 2006 2005 2004 2003 2002 © لمشروع م<u>شروع مكتبة نيوزيلندا الرقمية</u> في <u>جامعة</u> ويكاتو بنيوزيلندا.

يمنح الإذن بنسخ ، توزيع و / أو تعديل هذه الوثيقة تحت شروط <u>رخصة GNU للتوثيق الحر</u> ,الإصدار 1.2 أو أى نسخه منشوره في وقت لاحق من قبل مؤسسة البرمجيات الحرة ؛; بدون أقسام ثابتة، بدون نصوص الغلاف – الأمامي ،و بدون نصوص الغلاف – الخلفي . نسخة من الرخصة أدرجت في القسم المعنون <u>"</u> رخصة GNU للتوثيق الحر".

# شکر و عرفان

بر امج Greenstone هي مجهود تعاوني بين مجموعة من الأفراد David Bainbridge, George Buchanan, Hong Chen, كل من Boddie Boddie هما الرواد. و إسهامات كل من Boddie Dewsnip, Katherine Don, Elke Duncker, Carl Gutwin, Geoff Holmes, Dana McKay, John McPherson, Craig Nevill-Manning, Dynal Patel, Gordon Paynter, Bernhard Pfahringer, Todd Reed, Bill Rogers, John Thompson, and Stuart Yeates. Mark Apperley, Sally Jo Cunningham, و هم Mark Apperley, Sally Jo Cunningham, من المحمور المحمور المحمو المحموم المحمور المحمور المحمور المحمور المحمور المحمور المحمور المحمور المحمور المحمور المحمور المحمور المحمو

#### المحتويات

إصدارات Greenstone إجر اءات التثبيت ويندوز Windows يونيكسUnix کیف تحصل علیGreenstone واجهة مكتبى(Gli) Greenstone وا اختبار واستكشاف المشاكل وحلها لمعرفة المزيد مجمو عات Greenstone إعداد مزود الويب مزود ويب اباتشىApache مزودات ويب PWS و IIS إعداد موقعك ملف التراخيص ملف الإعداد gsdlsite.cfg إضفاء طابع شخصي على التثبيت الخاص بك مثال كيف تعدها للعمل. اعادة توجيه موقع ل greenstone الملاحق المرتبطة بالبرنامج مزود ويب أبانتشىApache Perl GCC **GDBM** Java runtime environment Javaمجمع

# 1إصدارات Greenstone

برمجيات Greenstone تعمل علي مختلف منصات التشغيل ، وبإختلاف الإعدادات ، كما هو ملخص في الشكل.

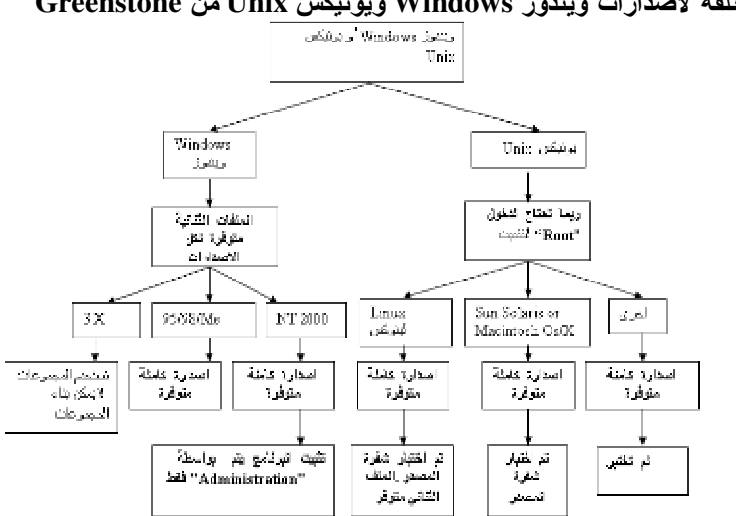

Figure 1 الخيارات المختلفة لإصدارات ويندوز Windows ويونيكس Unix من Greenstone

ان هناك العديد من القضايا التي تؤثر (أو قد تؤثر) إجراء التثبيت. قبل أن تقرأ ، يجب عليك ان تنظر في هذه المسائل :

- هل انت تستعمل ويندوز Windows او يونيكسUnix ؟
- إذا كنت في بيئة ويندوز Windows ، هل تستخدم ويندوز Windows 3.11/3.1 او نسخة أحدث
  ? رغم انه يمكن ان تعرض المجموعات على ويندوز Windows 3.11/3.1 ، و تستخدم
  الحواسيب الاخرى على نفس الشبكه ، و لكن لا يمكنك بناء مجموعات جديدة. برنامج Greenstone
  الكامل يعمل على 98/95 MC
- اذا يونيكس Unix ، هل تستخدم لينكس Linux او نسخة أخرى من نظام يونيكس Unix "تتوفر نسخة لينكس Linux الثنائية من النظام الكامل و هي سهلة التثبيت. بالنسبة للأنواع الأخرى من نظام يونيكس Unix ستحتاج لتثبيت وتجميع شفره المصدر . و قد يتطلب منك هذا تثبيت بعض البرمجيات الاضافيه على جهازك .
  - إذاانت في بيئة ويندوز Windows NT/2000 او يونيكسUnix ، هل تستطيع أن تقوم بتسجيل الدخول في هذا النظام بوصفك المدير "administrator" او مستخدم أساسي "root" ؟ هذا قد يتطلب إعداد مزود الويب ليكون مناسبا ل.
  - هل تريد شفره المصدر؟ اذا كنت تستخدم ويندوز Windows او لينكس Linux ، يمكنك ان تثبت الملفات الثنائية . ولكن قد تريد شفره المصدر ايضا – هي في توزيع . Greenstone
    - هل تريد بناء مجموعات المكتبه الرقميه الجديدة؟ اذا كان الامر كذلك ، انت في حاجة الى بيرل
      Perl، وهو متاح مجانا لكل من ويندوز Windows ويونيكس Unix.
      - هل يوجد في جهاز الكمبيوتر الخاص بك مزود ويب و تقوم بتشغيله؟ يوزع مع برنامج

Greenstoneمزود ويب ويندوز .Windows ولكن ،يمكنك تشغيل البرنامج بمزود الويب الخاص . بك.بالنسبة ليونيكس Unix ، أنت بحاجة لتشغيل مزود ويب .

 هل تعرف كيف تقوم بإعداد مزود الويب الخاص بك؟ اذا كنت لا تعرف قم بإستخدام مزود ويب Greenstone، و سوف تحتاج لتعديل بسيط للإعداد الحالي لتعريف برنامج.

# 2إجراءات التثبيت

نسخ greenstone متاحة لكل من ويندوز Windows ويونيكس Unix ، كملفات ثنائية أو في شكل شفرة المصدر .واجهات مستخدم Greenstone تستخدم متصفح ويب : المتصفح نتسكيب Netscape Navigator او انترنت اكسبلورر) Internet Explorer الإصدارة 4،0 او اكثر في كلتا الحالتين) وكلاهما مناسب – في حال لم يكن لديك اي متصفح ويب ،فقد تم توفير أصدارات من ويندوز Windows و نتسكيب Netscape في القرص المدمج .

### 1.2 ويندوز Windows

اذا كنت تستخدم نظام يونيكس Unix، يرجى التجاوز الى القسم - لمستخدمي ويندوز Windows ، وإذا أردت مجرد تثبيت بسيط ، قم بإستخدام إجراء تثبيت بسيط" .نظام Greenstone يحتل حوالي 40 ميغابايت من مساحة القرص ".

اذا اخترت اي شيء آخر سوى الاعداد الافتراضي ، سيتعين عليكم أن تقرر إذا ماكنت تريد تثبيت الشفرة الثنائية او شفره المصدر . واذا كنت في شك ، قم بإختيار الشفرة الثنائية. اجراء التثبيت هو نفسه بالنسبة لهما. توفر الأقسام التالية الخيارات التي ستقدم لك مع .

عندما تنتهى من التثبيت يجب عليك التجاوز الى القسم .

#### تثبيت بسيط

لتثبيت إصدارة ويندوز Windows من القرص المدمج ،قم بإدخال القرص الى السواقة (على سبيل المثال الى . .(:Dإذا لم يبدأ إجراء التثبيت تلقائيا بعد نحو 20 ثانية ، انقر على قائمة بدءStart و اختر Run و أطبع D:\setup.exe، حيث "D" هو الحرف الخاص بسواقة الأقراص المدمجة الخاصة بك.بالنسبة لويندوز Windows3.1 و اختر Run من "File manager" و أطبع Windows\win3.1

لأبسط تثبيت ، عليك القبول بالقيمة الإفتراضية في كل مرة تقوم فيها بنقر زر .Next هذا كل ما عليك فعله! ليتم تثبيت Greenstone في الدليل C:\Program Files\gsdl

وبمجرد إكتمال التثبيت ، لتبدأ نظام Greenstone انقر على زر Start ، وفتح قائمة Program ، واختر .Greenstone Digital Libraryويودي هذا لفتح مربع حوار : يكفي ان تنقر على .Enter Library هنا يبدأ تلقائيا متصفح الانترنت الخاص بك ويحمل الصفحة الرئيسية لمكتبة Greenstone الرقميه ، والتي ينبغي ان تبدو كما في المثال في الشكل <u>2</u> أدخل الي مجموعة Greenstone النموذجية بالنقر على ايقونتها.

| Greenstone - Windows Internet Explorer برنامج ا                                                                                                    |                                                                                                    |                                                                                                    |                                                                                                    |  |
|----------------------------------------------------------------------------------------------------|----------------------------------------------------------------------------------------------------|----------------------------------------------------------------------------------------------------|----------------------------------------------------------------------------------------------------|--|
| http://locahost/gsdl/cgi-bin/library.exe                                                                                                    |                                                                                                    | V 4 X Live Search                                                                                                    |                                                                                                    |  |
| Favorites Tools Help                                                                                                    |                                                                                                    |                                                                                                    |                                                                                                    |  |
| يرتامج الدكنية الرقي Greenstone                                                                                                    |                                                                                                    | <b>⊡</b> •⊡ · #                                                                                                    | • 🕑 Page • 🎱 Tools                                                                                                    |  |
| greenstone digital<br>library software                                                                                                    |                                                                                                    |                                                                                                    | سائدة لغيارات                                                                                                    |  |
| ,                                                                                                    | اغتر مهموعة                                                                                                    |                                                                                                    |                                                                                                    |  |
| Greenstone<br>demo                                                                                                    | مجدو هة ترضيحية                                                                                                    | ar                                                                                                    | arabic                                                                                                    |  |
| مرائى                                                                                                    | iesdis                                                                                                    | dis                                                                                                    | digitalib                                                                                                    |  |
| الرسائل الجامعية                                                                                                    | حلقات تلفز يونية                                                                                                    | مبور                                                                                                    | معرض الصور                                                                                                    |  |
| الرسائل و الأطروحات الجامعية                                                                                                    | pioneer                                                                                                    | mo                                                                                                    | motamr                                                                                                    |  |
|                                                                                                    | SALI NEWSLETTER                                                                                                    | Sali Co                                                                                                    | onference                                                                                                    |  |
| ردة فعلاء أو حذف مجدو عات.                                                                                                    | ، جديدة، أو تعديل وإضافة إلى مجمو عات موجو                                                                                                    | بساهنك لإنشاه مجموعات                                                                                                    | ربهة لنثبي                                                                                                    |  |
| Greenstone برنامج                                                                                                    | ن جدد، وإعطاء تعليمات لنية عن صلية تثبيت                                                                                                    | تمكنك من إضافة مستخدمه                                                                                                    | منعة ودره                                                                                                    |  |
| هيت بدأ النظام                                                                                                    | Greens ومشروع المكتبة الرقمية لنيوزيلاندا .                                                                                                    | نخبرك عن برنامج stone                                                                                                    | Greenstone (14) y (P                                                                                                    |  |
|                                                                                                    |                                                                                                    | Greenstone Au                                                                                                    | رتال Creenstone                                                                                                    |  |
| بشر المعلومات على الإنترنت أو على القرص المدمج.<br>بره وتوزيعه بالتعاون مع اليونسكو وجمعية Human<br>جب الفاقية GNU General Public License.<br>ننجمعيات ومعاهد في مجال طوم التربية والثقاقة في<br>المكتبة ال قسة في مشار كة المعاد مات ، اتاحتما لكفاة | نبات الرقبية, حيث يقدم طريقة جديدة لتنظيم و<br>يلاتدا الرقعية في جامعة وايكتو، وقد تم تطوم<br>, خلال العلوان http://greenstone.org بعو.<br>خاصة في الجامعات والمكتبات ومؤسسات الذ<br>فومات بموجب احتياجات شركام اليونسكو م<br>ونحه: داما، أن يشجع هذا الد دامه تقعا، ده. | بناء ونشر مجموعات المكا<br>ن قبل مشروع مكتبة نيوز،<br>برنامج مفتوح المصدر من<br>مج هو تمكين المستخدمون<br>في تجديدة لطريقة بث المه | أعد Greenstone لم<br>وهو برنامج ملتج مز<br>Info NGO. وهو<br>الهنف من هذا البرناء<br>الوقعية في الأساس ه<br>أنحاء العالي، مل ال |  |
| Contraction of the state of the state of the state                                                                                                    |                                                                                                    | o 😜 Internet                                                                                                    | 100%                                                                                                    |  |
| Context A stall store ( (farsfrif)                                                                                                    | Colations Manual W.                                                                                                    | Statulares DI C                                                                                                    | 110400                                                                                                    |  |

Figure 2 صفحة Greenstone الرئيسية الخاصة بك

#### الشفرة الثنائية Windows

نتكون برامج ويندوز Windows من برنامجين منفصلين على القرص المدمج : *المكتبة المحلية و مكتبه الويب* .التثبيت الإفتراضي الموصوف اعلاه يختار إصدارة المكتبة المحلية . نوصي بشدة باستخدام هذه الإصدارة. مكتبه الويب،و التي هي اصعب بكثير في إعدادها ،تعتبر ضرورية فقط اذا كان لديك بالفعل مزود ويب وتريد ان تستخدمه لأغراض . Greenstone وعلى الرغم من تواضع الاسم ، فالمكتبة المحلية توفر خدمات بقدرات مزود ويب كاملة .

المكتبه المحلية. هذه تمكن أي حاسوب Windows من خدمة مجموعات Greenstone المبنية.مجموعة Greenstoneالنموذجية سوف تثبت تلقائيا ؛ يمكنك ايضا تثبيت المجموعات الاخرى في القرص المدمج (قسم 3.(</". (برنامج المكتبة المحلية هو نفسه الذي استعمل على الاقراص المدمجه التي انتجها نظام . Greenstone

الغرض من المكتبة المحلية هو استخدامها على حواسيب مستقلة او حواسيب ليس بها مزود ويب . وهي تحتوي علي مزود ويب صغير مبني داخليا يمكن الحواسيب الاخرى على نفس الشبكه من الوصول الى المكتبه.) ومع ذلك ، فان مزود الويب محدود الإعداد (

يقرر برنامج المكتبة المحلية تلقائيا اذا كان جهازك به برامج شبكة مثبتة او متصل بشبكة.و هو يعمل بشكل صحيح تحت الشرطين معا. ومع ذلك ، هناك مشكلتين محتملتين يمكن أن تواجهما. ربما . Greenstone

- يسبب طلبا لتشغيل الهاتف غير مرغوب فيه
- فشل تشغيل برنامج الشبكة بسبب تثبيت البرنامج و لكنه تثبيت بشكل خاطئ .

نتوفر نسخة مقيدة من المكتبة المحلية لاستخدامها في مثل هذه الحالات.النسخة المقيدة تعمل فقط مع نتسكيب ) Netscapeلا تعمل مع انترنت اكسبلورر .(Internet Explorerاعند تثبيت نسخة المكتبة المحلية من Greenstone، يتضمن مربع الحوار زر يتيح لك استخدام النسخه المقيدة بدلا . ما لم نتشأ المشاكل اعلاه ، وعليك دائما استخدام النسخه القياسيه .

**مكتبه الويب** تتيح لأي جهاز به مزود ويب بخدمة مجموعات. Greenstone كما هو مع مجموعة المكتبة المحلية أعلاه .يمكنك أيضا تثبيت المجموعات الأخري في القرص المدمج يمكنك أيضا تثبيت المجموعات الاخرى في القرص المدمج (انظر القسم .(

مكتبه الويب تختلف عن المكتبة المحلية لأن المقصود هو بالنسبة للحو اسيب التي لديها بالفعل بر امج مزود الويب .

لتشغيل مكتبة الويب ، ايضا تحتاج

- برمجيات ويب .واحد الاحتمالات هو اباتشى) Apache انظر الملحق .(
- المجمع هذا العنصر ، و الذي هو مدرج في كل من المكتبة المحلية و مكتبة الويب ، يتيح لك بناء المجموعات من مواد باختيارك. (لا يمكن إستخدام المجمع في بيئة النوافذ 3.11/3.1 (Windows)

إعداد مزود ويب ويندوز) Windows إصدارة مكتبة الويب فقط(

ميزة نسخة المكتبة المحلية من Greenstone أنها تعمل من" خارج الصندوق "و لا تتطلب اي ترتيب خاص . نسخة مكتبة الويب ، تحتاج لاجراء بعض التعديلات لإعداد مزود الويب الخاص بك . اذا كان لديك مزود ويب ،تحتاج لإجراء بعض التغييرات الصغيرة في إعداده لجعل تثبيت Greenstone يعمل .مرشد المثبت يفسر ما هو مطلوب لمزود ويب ابانتشي- Apache انظر القسم 4.2 للحصول على تعليمات الإعداد لمزودات الويب PWS و .IIS قد تحتاج الى مساعدة من مدير النظام لأعادة إعداد مزود الويب الموجود. ينبغي ان يكونوا قادرين على فهم التعليمات في مرشد المثبت .

اذا لم يكن لديك أي مزود ويب ، سوف تضطر لتثبيت واحد. (انظر الملحق للحصول على معلومات عن ويب اباتشي . (Apache ثم سيتعين عليك إعداده بشكل ملائم. القسم يعطي سردا تفصيليا لاجزاء من تثبيت مزود الويب و التي تؤثر في greenstone ، وكيف انها بحاجة الى تغير. يتعلق الأمر نزولا الى نصف دستة من السطور في ملف الإعداد

#### مصدر Windows

شفره مصدر Greenstone تحتل 50 ميغابايت من مساحة القرص ، ولكن لتجميعها سوف تحتاج الي 90 ميغابايت. بتجميع المصدر على النوافذ Windows سوف تحتاج

 مجمع) . Microsoft Visual C ++ نحن الأن بصدد توفير الحلول لبعض المشاكل الطفيفه في تجميع Greenstone مع مختلف نوافذ .Windows GNU GCC

)لست بحاجة الى مدير قاعدة بيانات Gnu. ، GDBM، لأنها مدرجة في توزيع مصدر ( Greenstone

ومن غير المرجح ان تكون قادر ا على تجميع Greenstone في بيئة النوافذ Windows. 3.11/3.1

فى حالة أنك قمت بإعادة تجميع Greenstone وترغب في إستخدام الإصدارة التي قمت بإعادة تجميعها لإنشاء اقراص مدمجه ، يجب أن تلاحظ أن الشفرة التي أنتجت بالإصدارات الحالية من مجمع Visual ++ Cلا تعمل في بيئة نوافذ 3.11/3.1 بالرغم من عدم وجود مشكلة مع إصدارات ويندوز Windows على إصدارات ويندوز Windows اللاحقة .(95, 98, Me, NT, 2000) إذا أردت تشغيل اقراص مدمجه لتعمل على إصدارات ويندوز Windows المبكرة ، ستحتاج لإصدارة مختلفة من المجمع. وعلاوة على ذلك ، يستخدم STL Greenstone المبكرة ، ستحتاج لإصدارة مختلفة من المجمع. وعلاوة على ذلك ، يستخدم STL ، وفن الإصدارة الموفرة لا تؤدي دائما العمل بشكل صحيح .ومن ثم لإعادة تجميع Greenstone بطريقة تنتج اقراص مدمجه تعمل على إصدارات ويندوز Windows

- مجمع Microsoft Visual C ++ ، الإصدارة 4.0 أو 4.2
- إصدارة خارجية من stl ، مكتبه القوالب القياسيه. C ++ تم تضمين Stl مع greenstone للاستخدام مع صيغ التجميع هذه .

علما ان إجراء تثبيت النوافذ Windows لا يحاول اجراء تجميع Greenstone لك اذا اخترت تثبيت شفره المصدر لمتعليمات تجميع Greenstone للمنصات – و المجمعات-المخصصة ، أنظر وثيقة Install.txt التي توضع إفتراضيا في المستوي الأعلى من دليل ( Greenstone Files\gsdl (C:\Program Files اثتاء اجراء التثبيت .

#### Unixيونيكس2.2

هذا القسم هو مكتوب لمستخدمي نظام يونيكس (.Unix مستخدمي ويندوز Windows ينبغي عليهم تجاوز هذا الى القسم .) عليك ان تختار اذا ماكنت تريد تثبيت الشفرة الثتائية او شفره المصدر . الشفرة الثتائية تحتاج الى حوالى 50 ميغابايت من مساحة القرص ؛ شفره المصدر تتطلب حوالي 160 ميغا بايت للتجميع .

#### الشفرة الثنائيةUnix

- RedHat 5.1
- SuSE Linux 6.1
  - Debian 2.1
  - Slackware 4.0

احدث نسخ من هذه التوزيعات ينبغي أن نعمل ايضا .

سوف تحتاج مزود ويب : نوصي بإستخدام اباتشي. Apache كما اننا نوصي بشدة ان تقوم بتثبيت مزود الويب الخاص بك *قبل* تثبيت – Greenstone لان هذا سوف يسهل كثيرا الاجابه على الاسئله التي طرحت اثناء إجراء تثبيت. Greenstone اذا كنت تريد بناء مجموعات المكتبه الرقميه الجديدة ، سوف تحتاج لبيرل Perlاذا لم يكن بالفعل على جهازك. للتحقق ، إفتح نافذة ،إطبع,v—*perl* ، وانظر اذا ظهرت لك أي رسالة تحدد ، من بين امور اخرى ، رقم الإصدارة . بالنسبة لمعظم إصدارات نسخ لينكس Linux ميتم تثبيت بيرل Perlبشكل افتراضي. الملحق يعطي معلومات عن كيفية للحصول على اباتشي Apach وبيرل .

#### مصدر Unix

شفره المصدر هي نفسها بالنسبة لنظام يونيكس Unix كما لـــويندوز . Windows وقد تم تجميعها واختبارها على لينكس Linux ، وسو لاريس Solaris ، ونظام التشغيل ماكنتوشMacintosh OS/X ؛ فهي يجب ان تكون مسألة روتينيه الى حد ما بالنسبة الى تشغيلة على غيره من نكهات يونيكس Unix.

لتجميع شفرة مصدر Greenstone على يونيكس Unix ، سوف تحتاج"

- مجمع Gnu C . ، ++ GCC
- مدير قاعدة بيانات Gnu. ، GDBM

لتشغيل برامج Greenstone ، تحتاج أيضا إلى مزود ويب و بيرل Perl ، على النحو الموصوف أعلاه تحت *يونيكس ثنائيات* .

#### تثبيت نظام يونيكس

لثبيت نظام يونيكس من قرص مدمج ،قم بادخال القرص الى السواقة ، وإطبع

mount قم بوضع القرص في سواقة الأقراص المدمجة (هذا الأمر قد يختلف من نظام الى /cdrom آخر ، فعلى سبيل المثال على نظام التشغيل OS/X يكون cd الى دليل مجلدات /cdrom قم بتغيير الدليل الى دليل المستوي الأعلي للقرص مدمج ( cd/cdrom قم بتغيير الدليل الي دليل المستوي الأعلي للقرص المدمج ( cd Unix قم بتغيير الدليل الي حيث يوجد نص تثبيت يونيكس Unix sh إبدء عملية التثبيت (تستخدم sh صريحة لان الكثير من عمليات التثبيت لا تسمح . Install.sh الأمر الأخير يبدأ حوارا تفاعليا بطلب المعلومات التي يحتاجها تثبيت Greenstone على جهازك ، ويعطي تفصيلا ردود الفعل على ما يحدث .

يبدأ إجراء التثبيت بطلب تحديد الدليل لنثبيت greenstone فيه. أول ملف يوضع هناك هو برنامج الغاء التثبيت " الذي يقوم بتنظيف أي تثبيت جزئي ، ينجم عن مشاكل في النثبيت او انهاء قبل الاوان. ثم تحديد ر غبتك في تثبيت الشفرة الثنائية او شفره المصدر . ثم بعض الأسئلة حول اعداد مزود الويب الخاص بك – أنت بحاجة الى دليل CGI يكون صالحا و قابل للتنفيذ (عادة ما يطلق عليه''cgi-bin' على أنظمة يونيكس (Unix؛ يمكنك اما إنشاء دليل جديد أو إستخدام الموجود – اذا قمت بإنشاء دليل جديد ، سوف تحتاج الى ادخال هذه المعلومات في ملف الإعداد لمزود الويب الخاص بك . وفي كلنا الحالتين انت بحاجة الى ان تم قديل عنوان الويب لدليل . CGI حوار التثبيت سيقودكم من خلال جميع هذه الاختيارات . ومن المهم وضع ملف التراخيص لبعض الادله على الوجه الصحيح ، وسوف يتم حتك للمعلومات الضروريه.وأخيرا ، سوف يتم حتك لكلمة المرور للمستخدم ''administrator'' و هي ".

بشكل افتراضي ،فان جميع برامج Greenstone تثبت في الدلي*ل/usr/local/gsdl* ، اذا كان المستخدم هو الذي يقوم بالتثبيت ، وفي الدليل *gsdl/~* خلاف ذلك (حيث ~" هي دليل موقع المستخدم ".(

تثبيت المصدر الثنائي لا يستغرق سوى دقائق قليلة ، ما يكفي من الوقت لك للاجابه على الاسئله المناسبه. إذا أردت تثبيت الشفره المصدريه ،فان نص التثبيت سيقوم بتجميعها ، وسوف يستغرق الأمر من عشر دقائق الى ساعة او نحو ذلك ، تبعا لسرعة المعالج الخاص بك .

لالغاء تثبيت البرامج ، اطبع

cd ~/gsdl

أو usr/local/gsdl/ اذا كان هو المستخدم الأساسي الذي قام بتثبيت Greenstone

sh Uni nstall.sh

اثناء إجراء التثبيت سيطلب منك تحديد رغبتك في تثبيت اي مجموعات. Greenstone يتم تثبيت مجموعة Greenstoneالنموذجية تلقائيا ،تم وصف المجموعات الاخرى على القرص المدمج في القسم <u>3</u>.

#### إعداد مزود ويب يونيكس Unix

اذا كان لديك مزود ويب ، سيتعين عليك اجراء بعض التغييرات الصغيرة للاعداد لجعل تثبيت Greenstone يعمل – يفسر نص التثبيت ما هي هذه التغييرات – على الأرجح أنك سوف تحتاج الى مساعدة من المشرف على النظام لأعادة إعداد مزود الويب – ويجب عليه ان يكون قادرا على فهم التعليمات الناتجة من نص التثبيت. لراحتك ،فان ناتج إجراء عملية التثبيت يكون مكتوبا في ملف باسم install\_record في الدليل الذي تم فيه تثبيت .

اذا لم يكن لديك أي مزود ويب ، وستضطر لتركيب واحد. الملحق يعطي معلومات عن اباتشي .Apache ش سيتعين عليك إعداده بالشكل المناسب.يقدم القسم سردا تفصيليا لاجزاء من تثبيت مزود ويب اباتشي Apache التي تفعل Greenstone ، وكيف أنها تحتاج الى تغيير . الامر الذي يمكن ان يصل الى نصف دستة تقريبا من السطور في ملف الإعداد .سردا تفصيليا لاجزاء من تركيب ويب اباتشي التي تؤثر Greenstone ، وكيف أنها تحتاج الى تغيير . الامر بما ان تصل الى نصف اثنتي عشرة أو حتى خطوط في تشكيل الملف" . لست بحاجة الى ان نكون المستخدم الأساسي لنظام يونيكس للمضي في اجراءات النثبيت اعلاه. عندما يتعلق الأمر بإعداد مزود اباتشيApache الموجود ،و مهما يكن ، ربما تحتاج الي امتياز ات المستخدم الأساسي،و لكن يتوقف الأمر على كيفية إعداد اباتشي Apache إذا قمت بنتبيت اباتشي Apache بنفسك ، يمكنك ان تفعل ما هو مطلوب كمستخدم من دون الإحتياج الي الامتياز ات – اذا كنت بحاجة الى العمل بصورة فردية و دون الحاجة الي التعاون مع مدير النظام ، يمكنك دائما تثبيت مزود ويب اباتشي Apache على جهازك – حتى اذا كان موجودا بالفعل . .

## 3.2 كيف تحصل علىGreenstone

#### المكتبه المحلية (ويندوز Windows فقط (

اذا كنت تستعمل المكتبة المحلية ، ببساطة قم بتشغيل برنامج Greenstone من قائمة *بدء -* في مربع الحوار وهذا تلقائيا يفتح متصفح الانترنت الخاص بك ويقوم بتحميل الصفحة الرئيسية لمكتبة Greenstone الرقميه .و يجب ان تكون مجموعة Greenstone النموذجية متاحة من هذه الصفحه – مربع الحوار يتضمن امرا في قائمة م*لف* يتيح لك تغيير المتصفح الافتراضي الذي يستخدمه - Greenstone لا يهم سواء كنت تستخدم انترنت اكسبلورر Internet Explorer او نتسكيبNetscape ، إلا إذا علي نظام ويندوز 2000 Windows، وهذا نسحك بان تستخدم انترنت اكسبلورر .

#### مكتبة الويب (ويندوز Windows ويونيكس ( Unix

اذا كنت تستخدم مكتبة الويب ، بمجرد ان تقوم بتثبيت البرنامج و إعداد مزود الويب ،و للدخول في نظام Greenstoneاستخدم عنوان الموارد الموحد URL هذا :

http://localhost/gsdl/cgi-bin/library

يجب ان تكون مجموعة Greenstone النموذجية متاحة في هذه الصفحة .

المجمع

يتوفر رابط الى المجمع في الصفحه الرئيسية للمكتبه الرقميه .

الادارة

نتوفر وصلة الى صفحات الادارة في الصفحه الرئيسية للمكتبه الرقميه. المستخدم "administrator" يسمي admin، مع كلمة السر التي حددتها أثناء عملية التثبيت. يخول المدير باضافة المستخدمين الجدد ، و بناء المجموعات .

#### 4.2 واجهة مكتبى(Gli) Greenstone

واجهة مكتبي (Greenstone (Gli ما هي الا أداة لمساعدتكم في بناء المكتبات الرقميه باستخدام - Greenstoneيتيح لك الوصول الى وظيفة بناء المجموعات في Greenstone من خلال واجهة سهلة الإستخدام أشر وانقر.

يتم تثبيت Gli تلقائيا مع جميع توزيعات – greenstone ويوضع إفتراضيا في الدليل الفرعي Gli في المستوى الأعلى من دليل . Greenstone C:\Program Files\gsdl\gli يجب أن تلاحظ انه يعمل بالاشتراك مع Greenstone ولن يعمل بشكل سليم اذا لم يتم وضعه في الدليل الفرعي من تثبيت Greenstoneالخاص بك .

لاستخدام Gli ،تحتاج لتثبيت Java Runtime Environment في جهاز الكمبيوتر الخاص بك - اذا لم يحصل ذلك ،سوف يتيح لك المثبت في إصدارة القرص المدمج التثبيت علي يونيكس ، و هنا ستحتاج ايضا لضمان ان بيرل Perl مثبتب (للنوافذWindows ، يضمن بيرل Perl في برمجيات .(Greenstone الرجاء الإبلاغ عن اية مشاكل تظهر لديك عند استخدام واجهة المكتبي الي. <u>greenstone@cs.waikato.ac.nz</u>

## تشغيل في بيئة Windows

لتشغيل Gli في بيئةWindows ، استخدم ويندوز اكسبلورر Windows Explorer و أفتح المجلدد الفرعي Gli في المجلد Greenstone ، وأنقر نقرا مزدوجا على الملف *gli.bat* يقوم هذا الملف بفحص نتبيت كل من Greenstone، و بيرل Perl ، ويبدأ واجهة مكتبي .Greenstone

### تشغيل في بيئة يونيكس Unix

لتشغيل GII في بيئة يونيكسUnix ،قم بالتغيير الي مجلد gli في دليل تثبيت Greenstone الخاص بك ، ثم شغل نص*gli.sh gli.bat* يقوم هذا النص بفحص تثبيت كل من ، Java Runtime Environment، و بيرل Perl و في مسار البحث، وابدأ واجهة مكتبي .Greenstone

#### الحصول على مساعدة

يوفر واجهة مكتبي Greenstone تسهيلات مساعدة تفاعلية واسعة على الانترنت. يمكنك الحصول علي المساعدة بالنقر على زر *مساعدة* في اعلى اليمين من الشاشه. هذا النص يقودك الي القسم المتصل بما تقوم به في شاشات .Gli يمكنك النقر في انحاء نص المساعدة لمعرفة ما انت بحاجة إلى معرفته. قم باستخدامه .

### تجميع واجهة مكتبي(Gli) Greenstone

اذا قمت بتنزيل مصدر Greenstone الموزع ، سنتاح لك شفرة Java المصدريه لواجهة المكتبي للقيام بتجميعها ، سوف تحتاج الى وجود Java Development Kit في جهازك. الملحق 7 يعطي معلومات عن كيفية الحصول على هذا. لتجميع شفره المصدر ، قم بتشغيل الملفات) makegli.bat ويندوز (Windows او ) makegli.sh يونيكس.( Unix بمجرد تجميعها ، يمكنك تشغيل GII على النحو المبين اعلاه .

## 5.2 اختبار واستكشاف المشاكل وحلها

لاختبار Greenstone ،قم بتوجيه المتصفح الي الصفحة الرئيسية في Greenstone و قم باستكشاف المجموعة النموذجية وعرض اي مجموعات اخرى قمت بتثبيتها. لا تقلق ، انت لن تكسر اي شيء. انقر متحررا : إن معظم الصور تظهر على الشاشه يمكن النقر عليها . اذا تم تثبيت مؤشر الفأرة فوق صورة ، فان معظم برامج التصفح تظهر لك سريعا رسالة تخبرك بما سيحدث اذا قمت بالنقر علي صورة.

#### حل المشاكل

| برب هذا                                           | المشكلة                        |                 |
|---------------------------------------------------|--------------------------------|-----------------|
| ضغط زر <i>الغاء</i> في مربع الحوار . عادة يحل هذا | عندما أقوم بتشغيل greenstone إ | المكتبه المحلية |
| لإجراءالمشكلة .                                   | يطلب مني الإتصال بمزود خدمة ا  | (ويندوز فقط (   |
|                                                   | الانترنت .                     |                 |

|                      | عندما أقوم بتشغيل                                  | قم باختيار "نسخه مقيدة "عندما تقوم بتشغيل                                                                     |
|----------------------|----------------------------------------------------|----------------------------------------------------------------------------------------------------|
|                      | Greenstone يزال يطلب                               | . Greenstoneهذه النسخه تعمل فقط مع نتسكيب .                                                                   |
|                      | مني الإتصال بمزود خدمة                             |                                                                                                    |
|                      | الانترنت.                                          |                                                                                                    |
|                      | اننى عندما أقوم بتوجيه المتصفح                     | قم بفحص إعدادات بروكسي الإنترنت و تعطيلها                                                                     |
|                      | الى الصفحة الرئيسية في المكتبه                     | (أستخدم Edit preferences on Netscape or                                                                       |
|                      | الرَّقميه ، فإنه لا يتمكن َّمن                     | Internet options on Explorer                                                                                  |
|                      | العثور على الصفحة .                                |                                                                                                    |
|                      | يبدو ان المجمع يعمل بصورة                          | هل انت تستخدم نتسکیب Netscape تحت و بندو ز                                                                    |
|                      | بطيئة جدا                                          | Windows 2000 ؟ اذا كان الأمر كذلك ، حرب                                                                       |
|                      |                                                    | استخدام انترنت اکسیلور ( – بدلا عن ویندوز 2000                                                                |
|                      |                                                    | ) Windows فقط) ويدو إن هناك بعض التعارض مع                                                                    |
|                      |                                                    | ) «۱۰۵۵ میلا» سے کی جاتے ہیں استان میں میں میں میں استان میں انتہا کا میں میں میں میں میں میں میں میں میں میں |
| كتبة المرب           | عندما اقمه ينتشغنا ارانتش                          | localhost il i sarvarnama localhost il il i                                                                   |
| مىندە:<br>مىندە:     | مصلحا الموام بتسعيل ابالسي<br>Anache راند قف في دا | قم باصافه servername localitist في ملف إعداد                                                                  |
| Windows              | Apache Hereit                                      | البانسي Apacite حموجه النظر العسم .(                                                                          |
| به نیکس ( Unix       |                                                    |                                                                                                    |
| <u>پر ج</u> ل ( ۱۱۱۲ | انز عندما أقوم بتوجيه المتصفح                      | Not al ida i ill scrintalias il in in                                                                         |
|                      | الي الصفحة الرئيسية في المكتبه                     | لدان Scriptulus من المحقق التي توجه في ملف إعداد                                                              |
|                      | الدقمية ، يعدض قمامة – ملف                         | البلانية (Apache ، من الله تالي قبل) Allus الطر                                                               |
|                      |                                                    | الاقسام 2+4 و 1.4.5                                                                                           |
|                      | تحصيات عليه ماه مة                                 | agi hin) II. i libram (- 1: - 1: *: i                                                                         |
|                      | تحصيك علي صعب                                      | لام بتسعيل بر تامج) <i>ubrary في ذليل (</i> cgi-bill في ذليل                                                  |
|                      | Oreensione الرئيسية                                | الحب السطري في بينه DOS لتوليد معلومات التلقيح                                                                |
|                      | ۲۱gure) <u>، (</u> ، ولکن ایفوک <sup>ه</sup>       | التي سنساعدك تحديد مكان المسكلة .                                                                             |
|                      | المجموعة التموذجية لأنطهر .                        |                                                                                                    |
| لإصدارتين            | انتي عندما القوم بنوجية المنصفح                    | جرب 127.0.01 في مكان . localhost و هذا رقم                                                                    |
|                      | الي الصفحة الريسية في المكتبة                      | Pالمحجوز و معرف لإجراء ''loopback'' على                                                                       |
|                      | الرقمية ، قابة لا يتمكن من                         | الكمبيوتر المحلي الخاص بك .                                                                                   |
|                      | العلور علي الصفحة.                                 |                                                                                                    |
|                      | لا يستطيع المتصفح أن يعتر                          | إدا كنت تستخدم مكتبة الانترنت تحقق من أن ملقات                                                                |
|                      | على . main.cfg                                     | greenstoneموجودة ويمكن فراءتها حاول تشغيل                                                                     |
|                      |                                                    | برنامج library بامر سطر – وادا تمكنت من التشغيل                                                               |
|                      |                                                    | ،يكون سبب المشكلة ملف التراخيص (انظر القسم                                                                    |
|                      |                                                    | ). <u>5.2</u>                                                                                                 |
|                      | لدي مشاكل في إستخدام المجمع                        | اقرا مكتبة Greenstone الرقميه مرشد المستخدم ،                                                                 |
|                      |                                                    | الباب .                                                                                                    |
|                      | لقد قمت باضافة مستخدم جديد                         | تأكد من ان الدليل C:\Program Files\gsdl\etc                                                                   |
|                      | ولكن يبدو انه لم يتمكن من                          | وجميع محتوياته قابل للكتابة عالميا Files\gsdl\etc                                                             |
|                      | تسجيل الدخول .                                     | ). <u>5.1</u> (see Section                                                                                    |

# 6.2 لمعرفة المزيد

لمعرفة المزيد عن تفاصيل تثبيت Greenstone ، يمكن الرجوع ال*ى مكتبة Greenstone الرقميه مرشد المطور* .وهو يشتمل (على سبيل المثال) تفاصيل هيكل الدليل المستحدث ، ومعلومات عن كيفية تهيئة موقع

Greenstoneالخاص بك .

# Greenstone 3

أدرجت مجموعات توضيحية عديدة في قرص Greenstone المدمج – اذا كان لديك امكانيه النفاذ الى الانترنت ، يمكنك ان تجد مجموعات أخري كثيرة يمكن تنزيلها ، اما مبنية او على شكل غير مبني ، من مشروع نيوزيلندا للمكتبه الرقميه على الشبكه العالمية

مجموعة Greenstone النموذجية Demo هي مجموعة فرعية صغيرة من مكتبة النتمية البشريه (HDL) ، و هي مجموعة منتقاة غنية نسبيا بقدرات التصفح التي تم توفيرها (توفر ايضا واصفات بيانات مناسبه). وتدرج تلقائيا عند تثبيت البرمجيات .

يوفر Greenstone بعض المجموعات التوضيحية الموثقه توثيقا جيدا و التي توفر صفحة عن ''about''وصفا عن كيفية بنائها.و ندل على مختلف قدرات.Greenstone حوار التثبيت سوف يسألك اذا ما كنت تريد ادراجها في تثبيت Greenstone ؛ الحجم التقريبي لمساحة القرص اللازمة لكل مجموعة مبين ادناه.

| مجموعة فرعية صغيرة من - HDL اذا قمت بنسخ هذه                                                             | مجموعة                                         | demo     |
|----------------------------------------------------------------------------------------------------|------------------------------------------------|----------|
| المجموعة،فان كامل التسهيلات سوف تظهر فقط آدًا تم توفير                                                   | greenstone                                     |          |
| ملفات جديدة بمعلومات واصفات البيانات المناسبة .                                                          | النموذجية Demo                                 |          |
|                                                                                                    | 7)ميغابايت(                                    |          |
| على غرار مجموعة Greenstone النموذجية ، مجموعة فرعية<br>من - HDL ولكنها اكبر من ذلك بكثير ، وهي تتضمن 250 | المجموعة الفرعية<br>لمكتبة التنمية<br>(150 Mb) | dls-e    |
| من المنشورات – الكتب والنفارير والمجلات – في محتلف                                                       | (130  WID)                                     |          |
| مجالات التتميه البشرية (مجموعة HDL الكاملة تتضمن 1230                                                    |                                                |          |
| من المنشور ات). ولها نفس هيكل مجموعة Greenstone                                                          |                                                |          |
| النموذجية.Demo كما انها معقدة الى حد ما ، واذا كنت انت                                                   |                                                |          |
| في مجرد البدء يستحسن ان تنظر في بعض المجموعات                                                            |                                                |          |
| الاخرى الاولى (مثل MSWord and PDF                                                                        |                                                |          |
| demonstration, Greenstone Archives, أو Simple                                                            |                                                |          |
| image collection).                                                                                       |                                                |          |
| و هذا يتضمن عددا قليلا من الوثائق في اشكال PDF                                                           | MSWord and                                     | wrdpdf-  |
| MSWord, RTF, و Postscript ، مما بدل على القدر ة على                                                      | PDF                                            | e        |
| بناء مجمو عات من الوَّ ثائق في اشكال مختلفة.ملف إعداد                                                    | demonstration                                  |          |
| المجموعة بسيط جدا .                                                                                      | (4 Mb)                                         |          |
| مجموعة من رسائل البريد الالكتروني من أرشيف القائمة                                                       | مجموعة أرشيف                                   | gsarch-  |
| البريدية لــ Greenstone ، ويستخدم مقابس البريد الألكتر وني                                               | Greenstone                                     | e        |
| Email plugin، الذي يعرب أشكال ملفات البريد الالكتروني.                                                   | (5 Mb)                                         |          |
| ملف إعداد المجموعة بسيط جدا .                                                                            |                                                |          |
| مع حو الى 4000 مدخل بيبليو جر افي ،تتضمن هذه المجمو عة                                                   | مجموعة بيبليوجرافية                            | cltbib-e |
| شكلاً من أشكال واجهة جدول البحث و التي تتيح البحث                                                        | (7 Mb)                                         |          |
| الحقلي. و هي معقدة الى حدَّ ما .                                                                         |                                                |          |
| مجموعة بيبليوجر افية صغيرة من 10 مداخل ببليوجر افية                                                      | الملحق البيبليوجرافي                           | cltext-e |
| لتوضيح التسهيلة "supercollection و التي تتيح البحث في                                                    | (1 Mb)                                         |          |
| عدة مجموعات معا ، بسهولة تامة. وتعمل المجوعة جنبا الي                                                    |                                                |          |

|         |                    | جنب مع مجموعة <i>مجموعة بيبليوجر افية</i> ، و ملف إعداد    |
|---------|--------------------|------------------------------------------------------------|
|         |                    | المجموعة تقريبا هو نفس الملف.                              |
| MARC-   | نموذج مارك         | استنادا الى بعض تسجيلات مارك MARC من مكتبة                 |
| е       | (1 Mb)             | الكونغرس ، وهي مجموعة بسيطة (ولا تتيح البحث الحقلي .(      |
| oai-e   | مجموعة توضيحية     | باستخدام سمة بروتوكول مبادرة الارشيف المفتوح-Import        |
|         | لمبادرة الأرشيف    | From، وهذا يسترجع واصفات البيانات من ارشيف ويبني           |
|         | المفتو حOAI        | مجموعة من التسجيلات. وفي هذه الحاله تكون الصور ، لذلك      |
|         | (18 Mb)            | تستخدم مقابس .Image plugins, CAI                           |
| image-e | مجموعة صور         | وهذه ابسط مجموعة صور و لا تتضمن اي نص و لا واصفات          |
|         | بسيطة              | بيانات – مما يجعلها غير واقعية نوعا ما.ملف الإعداد هو ابسط |
|         | (1 Mb)             | مما يمكن ان نتحصل عليه .                                   |
| authen- | مجموعة توضيحية     | مع نفس المواد الأصلية في مجموعة Greenstone النموذجية ،     |
| е       | للعرض و حق         | وهمنا تظهر سمتين مستقلتين :نسق عرض الوثيقة غير معياري      |
|         | الدخول             | : و تسجيل الدخول للوثائق عبر تسجيل المستخدم .              |
|         | (8 Mb)             |                                                            |
| garish  | إصدارة garish من   | نفس المواد الأصلية في مجموعة Greenstone النموذجية          |
|         | المجموعة النموذجية | demo، وقد جرى تحوير نسق العرض لها لإظهار ان                |
|         | demo               | الصفحات التي يتم توليدها يمكن ان تكون مختلفة.و هي لا       |
|         | 8)ميغابايت (       | تعتمد على ملفات macro المعيارية و التي يتم توفير ها مع     |
|         |                    | Greenstone.                                                |
| isis-e  | نموذج ) CDS/ISIS   | تم بناء هذه المجموعة من تسجيلات قاعدة بيانات CDS/ISIS      |
|         | 1 Mb)              | و التي يبلغ عددها نحو 150 تسجيلة ببليوجرافية - يستخدم      |
|         |                    | مقابس ISISPlug ، و الذي يقوم بقراءة ملفات ISIS المعيارية   |
|         |                    | mst.و fdt. و تحويلها الى واصفات بيانات .Greenstone         |

4إعداد مزود الويب

في هذا القسم ونحن تصف كيفية إعداد مزود الويب الخاص بك للعمل مع .Greenstone علما ان هذا كله لا داعي له عندما نكون المكتبه محلية (ويندوز Windows فقط) ، لأن هذا البرنامج يعمل "خارج الصندوق "ولا يحتاج الى مزود ويب.

ونحن نناقش كل من مزود ويب اباتشي ، وهو متاح مجانا لكل من ويندوز Windows و يونيكس Unix )انظر الملحق لمزيد من التفاصيل) ومزود ويب Microsoft's Personal Web Server (PWS) وخدمات المعلومات على الانترنت IIS). PWS) هو مزود الويب المعياري مايكروسوفت ويندوز 98/95 Windows & مزود الويب المعياري لويندوز Windows و 2000 Windows المقبل؛ و يمكن لويندوز NT Windows أن يستخدم أي واحد منهما. وصف اباتشي Apache ينطبق بنفس القدر على مكتبة الويب (ويندوز Windows ويونيكس) ( Unix على الرغم من اننا نستخدم اسلوب Windows في المصطلحات و (pathnames؛ قسم PWS/IIS لا تنطبق الا على مكتبة الويب (ويندوز .(

بمجرد تثبيت مزود الويب الخاص بك ، تكون الخطوة التالية هي تثبيت - Greenstone نحن نفترض أنك اثناء إجراءات التثبيت التي اتخذتها قد قمت بالإجراء الإفتراضي لكل مرحلة من مراحل العمل بالنقر على زر *تالي .* والنتيجة هي ان الدليل C:\Program Files\gsdl قد تم إنشاؤه حيث تخزن الملفات الثنائية لمكتبة الويب ، الى جانب بعض ملفات الدعم .

جميع مزودات الويب webservers تستخدم عنوان الموارد الموحد الخاص "localhost" للدلالة على ان مزود الويب يعمل في هذاالحاسوب. و هكذا عندما تثبيت مزود الويب ، يمكنك ان تحصل على وثائق لغة تأشير النص الفائق html الخاصة بك بكتابه عنوان الموقع http://localhost في متصفح . اذا كان جهازك قد تم إعداده باسم موقع فاننا نستخدمه بدلا من localhost للتعرف على جهاز الكمبيوتر الخاص بك من مواقع أخري. ومن ثم على مزود ويب حاسوب مكتبة نيوزيلندا الرقميه، http://nzdl.org و http://nzdl.org على مزود ويب حاسوب مكتبة نيوزيلندا الرقميه، http://nzdl.org و متحصل على مزود ويب مكتبة نيوزيلندا الرقميه، http://nzdl.org م ستحصل على مزود ويب مكتبة نيوزيلندا الرقميه، في حين إذا قمت بطباعة http://localhost على مزود الويب في الكمبيوتر الخاص بك .

## Apache مزود ويب اباتشي 1.4

يتم تثبيت مزود ويب اباتشي Apache عادة في Program Files Apache Group Apache عادة في Program Files ( و يتم إعداد cgi-bin في الدليل الفر عي cgi-bin ووضع الوثائق في الدليل الفر عي htdocs. و نتم اعادة إعداد الملف بتحديث ملف الإعداد Program Files (Apache Group) ( مواحد المعنون ( و هو ملف نصى. و من السهل قراءته لمعرفة كيفية الإعداد .

اعتمادا على كيفية إعداد برنامج الشبكة في جهاز الكمبيوتر الخاص بك ، وربما تحتاج لإضافة هذا السطر في ملف إعداد اباتشي Apache httpd.conf

#### ServerName localhost

واذا لم يتوفر هذا السطر ،سوف يحاول النظام معرفة إسم المزود،و مهما يكن ، فان هناك في بعض إصدارات ويندوز Windows أخطاء تسبب هذا الفشل.في هذه الحاله ، سوف يخرج اباتشي Apache فورا عندما تبدأ التشغيل.ويعرض رسالة خطأ ، وهي تمسح علي الفور و على الأرجح أنك لن تتمكن من قراءتها

#### إعداد دليل Greenstone cgi-bin

دليل Cgi-bin هو الدليل الذي تعامل فيه الوثائق علي أنها بر امج للتنفيذ .يستخدم اباتشي Apache ScriptAlias التوجيهي لانشاء دليل. cgi-bin تجب الملاحظة ان التوجيهي يستطيع أن يجعل آي دليل هو دليل cgi التنفيذي – و لاتحتاج لتسمية الدليل !"cgi-bin" في المقابل ،فان دليل يسمى "cgi-bin" لا يعني شيئا مالم يتم تطبيق scriptalias عليه .

لفحص تشغيل اباتشي ،قم بتشغيل ملف hello و الذي يتوفر في الدليل C:\Program Files\Apache و الذي يتوفر في الدليل http://localhost/cgi-bin/hello وسوف يحاول مرود الويب تنفيذ هذا الملف من الدليل أعلاه .

يتوفر احد برامج Greenstone ، وهو ما يسمى "library.exe" ، و ينفذ بواسطة مزود الويب ؛ وهو بدوره يقرأ الملف المسمي ملف إعداد موقع Greenstone ، او " gsdlsite.cfg "، والذي يجب ان يكون موجودا في نفس الدليل .

cgi- التوجيهي في ملف إعداد اباتشي وذلك لإنشاء دليل cgi-التوجيهي في ملف إعداد اباتشي وذلك لإنشاء دليل C:\Program و الذي يضيف httpd.conf و الذي يضيف cgi-bin C:\Program و الذي يضيف files\gsd\cgi-bin

ScriptAlias /gsdl/cgi-bin/ "C:/Program Files/gsdl/cgi-bin/" <Directory C:/Program Files/gsdl/cgi-bin> Options None AllowOverride None </Directory>

)انها حقيقة غريبة كون ملفات إعداد اباتشيApache تستخدم الشرائح المائلة الي الامام بدلا من الشرائح المائلة الى الخلف المعيارية في ويندوز (.Windows

و هذا يعني ان أي عناوين المواقع في شكل ... http://localhost/gsdl/cgi-bin سيتم البحث في الدليل C:\Program Files\ssdl\cgi-bin, و التي ينفذها مزود الويب. فعلى سبيل المثال ، اذا قدم مع موقع http://localhost/gsdl/cgi-bin/hello، فان مزود الويب سيحاول إسترجاع الملف http://localhost/cgi-bin/hello Sodl\cgi-bin/hello وتنفيذه. ومع ذلك ، فإن موقع http://localhost/cgi-bin/hello سوف ينظر في دليل اباتشي Apache المعتاد cgi-bin كما فعل من قبل . في دليل اباتشي Apache آلمعتاد cgi-bin كما فعل من قبل .

## دليل الوثيقة الجذري

دليل الوثيقة الجذري هو الدليل الجذري في هيكل دليل مزود الويب الخاص بك . عند النثبيت، يكون دليل اباتشي الجذري هو .C:Vrogram Files\Apache Group\Apache\htdocs و هذا يعني انك اذا كتبت هذا عنوان هذا الموقع http://localhost/hello.html ،فان مزود الويب سوف يحاول استرجاع الملف hello.htmlمن داخل الدليل أعلاه .

ملفات عديدة داخل Greenstone بحاجة الى مزود الويب لكي يقوم بقراءتها. أبسط طريقة لترتيب هذا هو استخدام Alias التوجيهي ، الذي هو مثل scriptalias الا انه ينطبق على صفحات الويب العادية ،و ليس CGI. أضف هذه السطور الي ملف إعداد اباتشيApache ، بعد scriptalias التوجيهي ،وهي ،وهي محطوطات Gregran Files التوجيهي ،وهي .

Alias /gsdl/ "C:/Program Files/gsdl/" <Directory C:/Program Files/gsdl> Options Indexes MultiViews FollowSymLinks AllowOverride None Order allow,deny Allow from all </Directory>

تأكد من إضافة Alias التوجيهي بعد ScriptAlias التوجيهي..إصدار التعليمات لأباتشي بالاسم المستعار / gsdl قبلgsdl/cgi-bin/library من شأنه ان يطابق عنوان الموقع gsdl/cgi-bin/library ب Alias بدلا من ScriptAlias، و سوف يفسر على أنه طلب لوثيقة بدلا من تتفيذ برنامج.و ستكون النتيجة عرض" ملف برنامج ثنائي بوصفه الصفحه في متصفح الويب ، بدلا من تتفيذه.

الامن

يجب عليك ان تدرك أنه إذا تم تثبيت و إعداد نسخة من مكتبة ويب Greenstone وفقا للتعليمات المذكورة اعلاه ، سوف يكون بمقدور أي شخص تنزيل أي ملف في هيكل دليل -. gsdl و هذا يشمل كشاف الملفات ومصادر الوثائق من اي مجموعات موجودة ، مستخدم قاعدة البيانات ،مدونات الاستخدام ، الخ .

اذا كنت تشعر بالقلق إزاء هذا ، يمكنك بسهولة إحكام إعداد مزود الويب الخاص بك لتحسين الامن.بالنسبة لمزود ويب اباتشىApache ، ضع هذه السطور في ملف الإعداد بدلا من تلك الممنوحه في الفرع السابق :

Alias /gsdl/ "C:/Program Files/gsdl/" <Directory "C:/Program Files/gsdl"> Order allow,deny Deny from all <FilesMatch "\.(gifljpe?glpnglcsslmovlmpeglpslpdfldoclrtfljarlclass)\$"> Order allow,deny Allow from all </FilesMatch> </Directory>

و هذا يعنى انه يمكن فقط تنزيل الملفات التي لمها إمتدادات تطابق التعبير ات المنتظمة في FilesMatch

## 2.4 مزودات ویب PWS و IIS

على الرغم من ان تثبيت ايا من pws و IIS يتم بشكل افتراضي على أنظمة ويندوز Windows الحالية ،فانه يمكن تثبيتهما بسهولة باستخدام اضافة / إزالة البرامج " في لوحة التحكم. و اذا لم يكونوا بالفعل ضمن القرص المدمج لتوزيع ويندوز Windows سيتاح لكم تحميلها من موقع مايكروسوفت Microsoft ". www.microsoft.com

اجراءات الاعداد ل Greenstoneمطابق لكلا pws و .IISحدث Personal Web Manager و قم باداء الاجراءات التالية .

1. اختر Advanced Options. للحصول على شاشة .1

- 2. اختر Home و انقر Add املا خانات الحقول على النحو التالي Directory field: C:\Program : Soll الحصول على التر اخيص : قراءة تطبيق التر اخيص : لا شيء انقر Soll الحصول على التر اخيص : لا شيء انقر OK و هذا يجعل ملفات Greenstone متاحة لخدمة مزو دالويب .
- 3. عد الي Advanced Options ، وحدد gsdl وانقر Add املا الخانات على النحو التالي : Opricetory field: C:\Program Files\gsdl\cgi-bin Alias field: cgi-bin الحصول على التراخيص : لا شيء تطبيق التراخيص : تنفيذ انقر OK ويتيح هذا الامر برنامج Greenstone Greenstone
- 4. اذهب الى موقع http://localhost/gsdl/cgi-bin/library.exe ملاحظه : انت بحاجة الى تحديد ملف التمديد exe. مع pws و

# 5إعداد موقعك

لكي يعمل Greenstone بشكل صحيح ، فان تراخيص النفاذ لملفات معينة يجب أن تعد بشكل ملائم. ايضا ، يوجد ملف إعداد مرتبط بموقع. Greenstone إجراء التثبيت الاجراء يخلق ملف إعداد عام بناءا على ما قمت في إختيارات التثبيت ؛ ومهما يكن من محتوياته ، فانه أن يفصل لمواجهة الحالات المختلفة. يفسر هذا القسم كلا من هذه القضايا .

## 1.5 ملف التراخيص

وهذا القسم لا يهم لويندوز Windows98/95 ، لأن هذه النظم لا تحدد اصحاب الملفات.

في بيئة ويندوز Windows NT, 2000 ، وانظمة يونيكس ، نصوص CGI لا تعمل كمستخدمين عاديين ، لان المستخدمين لا يمكن تعريفهم في الويب . وبدلا من ذلك ، فانها تعاملهم كالمستخدم الذي بدأ تشغيل برنامج مزود الويب (علي نظم ويندوز ( Windows ، او بوصفه مستخدم خاص (يطلق عليه "nobod" على أنظمة يونيكس .( Unix ولهذا السبب ، فان جميع الملفات و الادله ضمن CCV (يطلق عليه "C:Vrogram Files ( يجب أن تكون مقروءة) أو على الأقل يمكن قراءتها من قبل مستخدم نص CCI -، وربما .("" لاختبار أن ضبط إعداد ملف التراخيص قد تم بشكل صحيح ، قم بتشغيل برنامج cibrary.exe من الموف الاريس السطر . إذا كانت الملفات في الاماكن الصحيحه ولكن التراخيص لم تعد بصورة سليمة ، سوف تعمل من أو امر السطر - أي عندما تقوم *أنت* بتنفيذه. ولكن ليس من المتصفح - وهذا يعني ، عندما يقوم المستخدم " إعداده المستخدم الأصلي قط ...

لكي تعمل من خلال متصفح الويب ، فان جميع أدلة Greenstone لا بد من إتاحة قراءتها. ايضا دليل Program Files\gsdl\etc. وجميع محتوياته يجب ان تكون قابلة للكتابة writable. و هذا هو الدليل الذي يكتب فيه برنامج المكتبه مدونات الاستعمال،مدونات الخطأ و التهيئه،و مختلف قو اعد بيانات المستعملين. إذا كنت مترددا في جعل هذا الدليل قابل للكتابة ، يمكنك تعيين التراخيص و تعين الملفات التالية للكتابة CGI و منتقدم. معتوياته ، يمكنك تعيين التراخيص ، معن منتوياته يحمد محتوياته يحب ان تكون قابلة للكتابة Greenstone و هذا هو الدليل الذي يكتب فيه برنامج المكتبه مدونات الاستعمال،مدونات الخطأ و التهيئه،و مختلف قو اعد بيانات المستعملين. إذا كنت مترددا في جعل هذا الدليل قابل للكتابة ، يمكنك تعيين التراخيص و تعين الملفات التالية للكتابة CGI و معن معتويات و rout.txt, initout.txt, key.db, history.db

اذا لم يعد ملف التراخيص بصورة صحيحة لـ C:\Program Files\gsdl\etc ، قد تجد ان ترخيص المستخدم وتاريخ البحث لا يعملان ، ولذلك لا توجد مدونة الإستخدام ولم يتم توليد ملف . (usage.txt)

## gsdlsite.cfg ملف الإعداد 2.5

إجراء التثبيت يخلق ملف إعداد عام بناءا على ما قمت به في إختيارات التثبيت. بالنسبة لتثبيتنا هذا هو الملف C:\Program Files\gsdl\cgi-bin\gsdlsite.cfg وحتوياته هي :

# Site configuration file for Greenstone. # Lines begining with # are comments. # This file should be placed in the same directory as your library # executable file. it should be edited to suit your site. # points to the GSDLHOME directory gsdlhome "C:/Program Files/gsdl " # this is the http address of GSDLHOME # if your webservers DocumentRoot is set to \$GSDLHOME # then httpprefix can be commented out httpprefix /gsdl # this is the http address of the directory which # contains the images for the interface. httpimg /gsdl/images # should contain the http address of this cgi script. This # is not needed if the http server sets the environment variable **# SCRIPT NAME** #gwcgi /cgi-bin/library # maxrequests is the most requests a fastcgi process # will serve before it exits. This can be set to a # low figure (like 1) while debugging and then set # to a high figure (like 10000) when everything is # working well. #maxrequests 10000

يمكنك تعديل التثبيت الخاص بك بتعديل هذا الملف ، رغم انك ربما لن تحتاج الى ان تفعل ذلك .

يشير السطر gsdlhome الى دليل C:\Program Files\gsdl يشير

httpprefix و عنوان الويب للدليل الذي يثبت فيه . Greenstone سابقا شرحنا كيفية تهيئة الاسم المستعار حتى ان عناوين المواقع على شكل .../http://localhost/gsdl يبحث عنها في دليل C:\Program . Files\gsdl ووضع سطر httpprefix/gsdl في ملف الإعداد gsdlsite يضع التقليد نفسه لبر امج . Greenstone

httpingهو عنوان الويب لدليل C:\Program Files\gsdl\images، الذي يحتوي على جميع صور gif المستخدمة فى الواجهة.في أي تثبيت معياري لــــ Greenstone سيكون هذا دائما httpprefix/images ، والسطر في الملف أعلاه يبقى دون مساس .

*gwcgiهو* عنوان الويب لمكتبة برنامج. CGI و هذا ليس مطلوبا من جانب معظم مزودات الويب ) webserversبما في ذلك اباتشي ( Apache ، وينبغي أن تظل كما هي لا تجري أي تعديل ما لم تكن متاكدا من انك بحاجة اليه ، لان ذلك قد يحدث المشاكل .

maxrequests هي تستخدم فقط مع إصدارة Greenstone التي يتم تجميعها باستخدام خيار "fast-cgi" التوزيع الثنائي المعياري لا يشمل هذا الخيار لان كل مزودات الويب لا نتم تهيئتها لدعمه . يسرع-fast" "cgiتنفيذ الـ CGI بالإحتفاظ بملف التنفيذ الرئيسي في الذاكرة بدعوة البرنامج ، بدلا من تحميله في كل مرة من القرص عندما تطلب صفحة ويب برنامج.Greenstone وتكون المفاضله في مقدار الذاكرة المستخدم ،و التي يمكن أن تنمو بطول بقاء البرنامج في الذاكرة. بمجرد أن يتم توليد صفحات هيمات مقدان المراجم برنامج CGI يخرج ، وبذلك تحرر الذاكرة المتراكمة. للرد على الطلب التالي لصفحة ويب ، فان برنامج CGIيقوم بالقراءة من القرص مرة أخري ،و بالتالي تبدأ دورة جديدة من الصفحات المطلوبة.في معظم التثبيتات يستخدم بروتوكول CGI المعياري ، وهو ما يعني ان maxrequests يمكن أن نتجاهلها بأمان.

# 6إضفاء طابع شخصي على التثبيت الخاص بك

عندما تقوم بإنشاء الصفحة الرئيسية المختلفة، يجب ان تكون هناك وسيلة للربط في صفحات المكتبه الرقميه بحيث تتمكن من بحث و تصفح المجموعات على جهازك. الحل يكمن في ان Greenstone يعتمد على استخدام – "macros"و هذا يوضح لماذا تسمي صفحة الموقع الصفحه "dm." وليس -"html." وهو ملف "macro"و ليس ملف — "html." قياسي . ولكن لا تخف : فان ملف "macro "يتضمن اساسا لغة تأشير النص الفائق ، مع نثر وصفة سحرية داخله كما هو موضح ادناه. تعتبر لغة "macro" تسهيلة قوية ، و المبين إدناه ليس سوي جزء صغير – انظر مكتبه Greenston الرقميه مرشد المطور لمزيد من المعلومات .

# 1.6 مثال

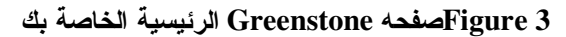

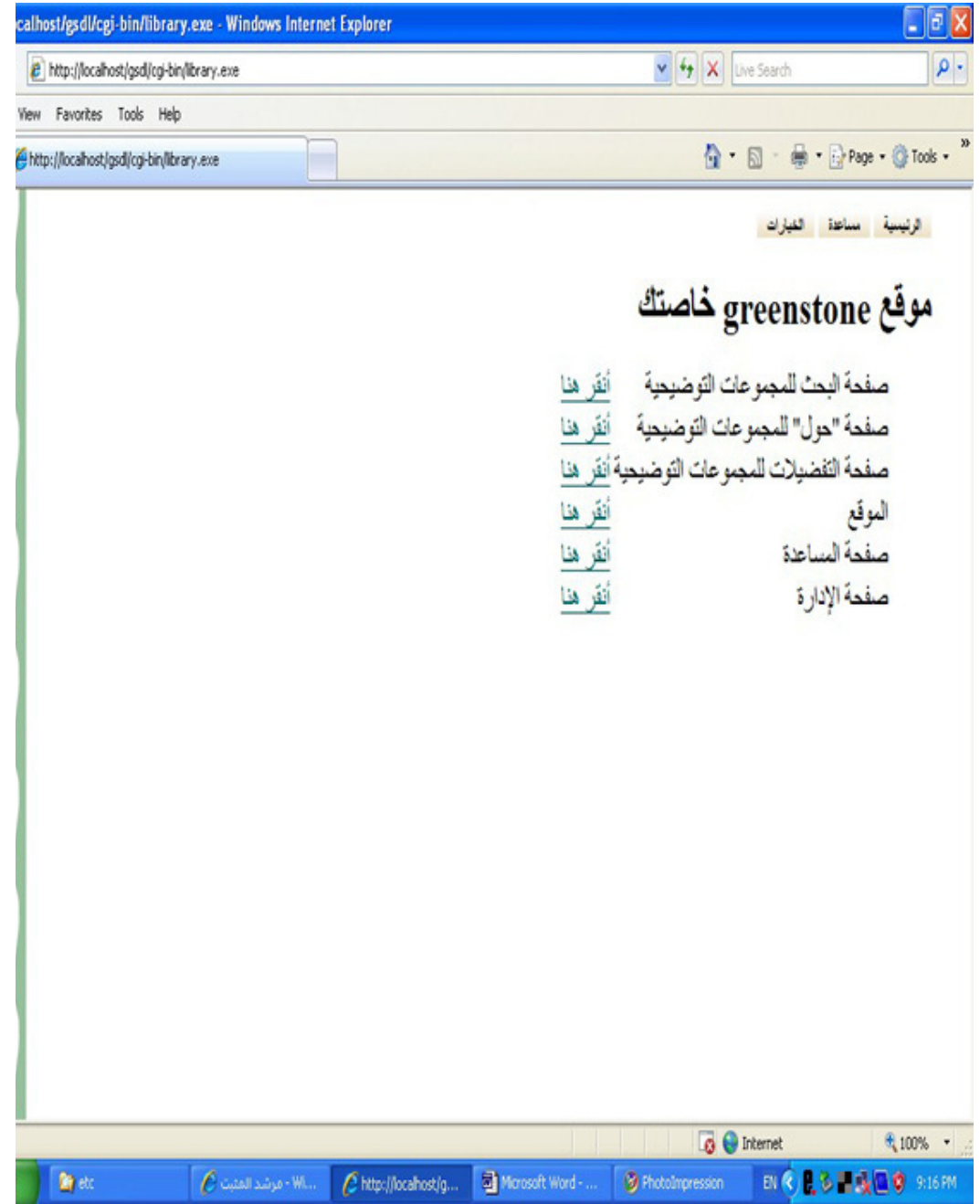

الشكل يبين مثال للصفحه الرئيسية لمكتبه رقميه جديدة. كل من روابط انقر هنا " ياخذك الى مرفق Greenstoneالمناسب – تم توليد هذه الصفحه بملف yourhome.dm الموضح في الشكل ".

#### Figure 4 تستخدم yourhome.dm لخلق الشكل

package home \_content\_ { <h2>Your own Greenstone home page</h2> Search page for the demo collection<br> <a href="\_httpquery\_&c=demo">Click here</a> "About" page for the demo collection <a href="\_httppageabout\_&c=demo">Click here</a> Preferences page for the demo collection <a href="httppagepref &c=demo">Click here</a> Home page <a href="\_httppagehome\_">Click here</a> Help page <a href="\_httppagehelp\_">Click here</a> Administration page <a href="\_httppagestatus\_">Click here</a> The Collector <a href="\_httppagecollector\_">Click here</a> } # if you hate the squirly green bar down the left-hand side of the # page, uncomment these lines: # \_header\_ { # }

يمكنك استخدام الشكل كنموذج لتخلق بنفسك صفحة Greenstone الرئيسية الخاصة بك. بصورة اساسية ، هي تعرف macro يسمي المحتوي content. داخل الأقواس المعقوصة توجد لغة تأشير النص الفائق html العادية. يمكنك حشر نص اضافي ، جنبا الى جنب مع أوامر نسق عرض لغة تأشير النص الفائق html ، لوضع المحتوى الذي ترغب في رؤيته على الصفحه يعتبر النص هو لغة تأشير النص الفائق html العادي؛ اذا اردت يمكنك تضمين الروابط واستخدام جميع التسهيلات الاخرى التي توفرها لغة تأشير النص الفائق. .html

لربط صفحة موقعك الجديدة مع صفحات المكتبة الرقمية الأخري ، انت بحاجة الى استخدام الوصفة السحرية.في لغة macro هذه ، الوصفة السحرية هي عبارة عن كلمات محاطة بالعلامة ،\_.. يمكنك ان ترى هذا في الشكل 4.على سبيل المثال ، \_httppagehome تأخذك إلى صفحة الموقع ، \_httppagehelp الى صفحة المساعدة ، و هكذا – في بعض الحالات انت بحاجة الى ادراج اسم المجموعة. على سبيل المثال ، إستبدال demo باسم المجموعة المناسب.

تعريف macro يسمي المحت*وي \_content و* هو ملف بسيط بلغة تأشير النص الفائق .html أي تشفير قياسي بلغة تأشير النص الفائق html يمكن أن يوضع داخل تعريف .macro ومع ذلك ، فان الحروف خاصة' '{, '}, '\', و '\_' يجب ان توضع مع backslash لمنعها من قيد المعالجه بواسطة مفسر لغة .

علما ان تعريف \_content\_ لا يحتوي على الروؤس أو التذبيلات بلغة تأشير النص الفائق. html اذا كنت تريد تغيير الرأس او الذيل من صفحه موقعك ، يجب عليك ان تعرف macros لل \_header\_ و / أو \_footer\_، و اضافتها الى ملف yourhome.dm الملف في شكل

\_macroname\_ {

... }

على سبيل المثال ، العمود الاخضر اسفل الجانب الايسر من صفحات Greenstone هو معرف في macro \_header\_، و إز الة القيمة منه سوف تزيله ، كما هو مبين في نهاية الشكل .

## 2.6 كيف تعدها للعمل.

يجب أن تعلم Greenstone عن صفحة الموقع الجديدة . yourhome.dm يقوم النظام بقراءة ملفات macro و التي تم تحديدها في ملف الإعداد الرئيسيmain.cfg ، حتى اذا قمت بإنشاء ملف جديد يجب عليك ادراجه هناك. الأسماء المتشابكة تعالج بصورة منطقيه : أحدث تعريف بالاسبقيه .

و هكذا لجعل برنامج مكتبة Greenstone الرقميه يستخدم صفحة الموقع في الشكل بدلا من الإفتراضية ، او لا قم بوضع ملف yourhome.dm في الشكل في دليل.macros ثم تحرير ملف الإعداد الرئيسي main.cfg لإستبدال home.dm مع yourhome.dm في قائمة ملفات macro التي يتم تحميلها في البدء .

#### greenstone اعادة توجيه موقع ل

قد ترغب في اعادة توجيه لبرنامج Greenstone لجعل عنوان الموقع الخاص بك اكثر ملاءمة . على سبيل المثال ، على نظامنا عنوان الموقع) http://nzdl.org وهو اختصار ل (Apache هذا مع هو اعادة توجيهها الى. http://nzdl.org/cgi-bin/library ينجز مزود ويب اباتشي Apache هذا مع Redirect توجيهي. جنبا الى جنب مع غيرها من التوجيهات ، وهذا يعود الى ملف الإعداد C:\Program Kites توجيه عنوان الموقع http://www.yourserver.com/cgi-bin/library ، ووضع هذا السطر في: http://www.yourserver.com/cgi-bin/library

Redirect /index.html http://www.yourserver.com/cgi-bin/library

ثم إنك ستصل الى نظام المكتبه الرقميه الخاصة بك مباشرة من موقع . http://www.yourserver.com وبدلا من ذلك ، اذا كنت تريد موقع مثل http://www.Yourserver.com/greenstone ان يعاد توجيهه الى httpd.conf ،قم بإدراجه في ملف http://www.yourserver.com/cgi-bin/library

Redirect /greenstone http://www.yourserver.com/cgi-bin/library

اذا كان جهازك لا يملك اسم نطاق (متل" www.yourserver.com أعلاه) ، فقط قم بإستبدال www.yourserver.comبـ localhost في السطور اعلاه. طالما ان المتصفح يعمل على نفس الجهاز كما أن مزود الويب - الذي هو بالتأكيد اذا كان جهازك لا يملك اسم نطاق- له نفس التأثير كما سبق في إعادة التوجيهات اعلاه ".

بدلا من وضع تعليمات اعادة توجيه التوجيهات في ملف httpd.conf ، ويمكنك بنفس المستوي وضعها في الملف htaccess. ضمن دليل الوثيقة الجذري للمزود. في الحقيقة ، القيام بهذا الإجراء له ميزتان – اولا ، تغييرات Htaccess تنفذ على الفور ، في حين انك تحتاج لأعادة تشغيل مزود ويب اباتشي Apache لإحداث التغيرات التي كتبت في httpd.conf ثانيا ، على أنظمة يونيكس انت عادة تدخل كمستخدم أساسي "root" لتعديل httpd.conf ، في حين انك لا تقوم بهذا , httpd.conf

# الملاحق المرتبطه بالبرنامج

هنا كيف تحصل على مجموعة البرامج المذكورة أعلاه.

## مزود ويب أباتشيApache

لكي تتمكن من تشغيل أي نسخة من Greenstone وبصرف النظر عن نسخة مكتبه ويندوز Windows المحلية ، أنت بحاجة الى مزود ويب خارجي تثبيتات كثيرة ، وبخاصه الاكبر حجما ، سوف يكون لها بالفعل مزود ويب. اذا كنت تستخدم لينكس Linux،قد يكون اباتشي Apache مثبتا في جهازك و لكن ربما لم تقم بإختياره خلال إجراء التثبيت - يتاح مزود ويب اباتشي Apache مجانا من www.apache.org و هو سهل التركيب .

### Perl

يستخدم Greenstone لغة بيرل عند بناء مجموعات بالنسبة لويندوز Windows ،فان بيرل Perl مدرج بالفعل في برنامج . greenstone معظم أنظمة يونيكس لديها بالفعل بيرل Perl مثبت ، ولكن اذا لم يكن ،توجد شفره مصدر و ملفات نثائية لمجموعة واسعة من منصات يونكس Unix متاح مجانا في . www.perl.comنسخة بيرل5 ، Perl 0أو أعلى هي المطلوبة .

### GCC

تجمع إصدارة يونيكس Greenstone تحت..GCC + , GCC و هذا يجعل Greenstone يستخدم مكتبه القوالب القياسيه C ++ استخداما مكثفا .(لقد وجدنا بعض المشاكل في بعض الاصدارات القديمة منGCC ؟ الرجاء اخبارنا اذا واجهت مشاكل .( stl علما ان هذا الاصدار من Greenstone لا يجمع في. GCC 3.0

#### **GDBM**

جميع الإصدار ات من Greenstone تستخدم مدير قاعدة بيانات GDBM ، – ، GDBMوقد تم توفيره مع جميع

اصدارات ويندوز Windows من Greenstone وتثبت تلقائيا اثناء اجراء التثبيت.نظم لينكس Linux لديها بالفعل gdbm ، لذا نحن لا نوفر ذلك للينكس. و معظم نظم يونكس Unix الاخرى ، ولكن اذا لزم الامر يمكنك النتزيل من . www.gnu.org

#### Java runtime environment

لاستخدام واجهة مكتبي Greenstone ، انت في حاجة الى إصدارة مناسبة من Java Runtime - Environmentاذا لم يكن لديك هذا ، توجد إصدارة مناسبة مدرجه على القرص المدمج ، او يمكنك تحميل أخر اصداره من . <u>http://java.sun.com/j2se/downloads.html</u> الاصدار 1.4.0 او اعلى .

#### مجمعJava

لتجميع الشفر، المصدريه لواجهة مكتبي greenstone ، يجب عليك او لا تثبيت Java Development Kit. يمكنك تنزيل مجموعة تطوير البرمجيات j2seمن ..<u>http://java.sun.com/j2se/downloads.html</u> الاصدار 1.4.0 او اعلى .

حق النشر © 2002 2003 2004 2005 2005 2006 لمشروع مكتبة نيوزيلندا الرقمية في جامعة ويكاتو, نيوزيلندا.

يمنح الإذن بنسخ ، توزيع و / أو تعديل هذه الوثيقة تحت شروط <u>رخصة GNU للتوثيق الحر</u>, الإصدار 1.2 أو أى نسخه منشوره في وقت لاحق من قبل مؤسسة البرمجيات الحرة ؛; بدون أقسام ثابتة، بدون نصوص الغلاف – الأمامي ،و بدون نصوص الغلاف – الخلفي . نسخة من الرخصة أدرجت في القسم المعنون <u></u> رخصة GNU للتوثيق الحر."